## 岡山県中学校体育連盟調査研究部研修会について

本年度当研修会では、新型コロナウイルス感染症対策のため、クラウドビデオ会議サービス「Zoom」を使用し、 双方向の会議を行います。

<u>インターネットに接続が可能な端末で</u>指定されたURLにアクセスして視聴可能です。

○研修会日程: 令和2年12月10日(木) 14:00~15:30

ログインテスト 13:30~

```
○ログインID:841 5659 8313 パスワード:choken
```

○ログインにつきましては、研修会途中でのログイン防止のため、なるべく13:30~のログインテスト から13:50までにログインをお願いします。研修会途中でのログインはお控えください。 また、原則ビデオはON設定にしてください。

<以下、視聴手順>

①インターネットに接続可能な端末を使用する。

インターネットエクスプローラーを起動し、左上に次のとおり入力してアクセスする。

[https://zoom.us/]

(下記画面は、県教委のインターネット業務専用端末での実施例を引用させていただいております。)

| (-) (=) (= https://zoom.us/j/535836117          | ▼ → 検索                  |                             |
|-------------------------------------------------|-------------------------|-----------------------------|
| ⑥ インターネット業務系全庁ボー… × □                           |                         |                             |
| ファイル(F) 編集(E) 表示(V) お気に入り(A) ツール(T) ヘルプ(H)      |                         |                             |
| インターネット業務系全庁ポータルサイト                             |                         | ^                           |
| お知らせ                                            |                         |                             |
| 【重要】WindowsUpdateについて                           |                         |                             |
| 【重要】Adbe Flash Plaverのアップデートについて                |                         |                             |
| 【重要】Adobe Reader および Acrobat のアップデートについて        |                         |                             |
| 「重要」ルート証明書のインボートについて                            |                         |                             |
|                                                 |                         |                             |
| ノアイル転送ンステムについて                                  |                         |                             |
| ファイル転送システムとは、インターネット業務系ネットワークと行政事務系ネットワークの間で1G  | Bまでのファイルを転送するためのシステムです。 |                             |
| ファイル転送システムには以下のアイコンからログインください。                  |                         |                             |
| アテイル版述<br>システム<br>(アップロード) (ダウシロード)             |                         |                             |
| なお、それぞれのURLは以下のとおりです。                           |                         |                             |
| 【アップロード用URL】                                    |                         |                             |
| http://ivoka.pref.okavama.jp/emailharm/upload   |                         |                             |
| 【ダウンロード用URL】                                    |                         |                             |
| http://ivoka.pref.okavama.jp/emailharm/download |                         | ~                           |
|                                                 |                         | € 100% ▼                    |
| # # 2 2 3                                       |                         | へ 📢 🖙 ᄗ (4)) A 2019/12/19 📑 |

- 0 ×

②Zoomホーム画面が出たら「ミーティングに参加する」をクリックする。

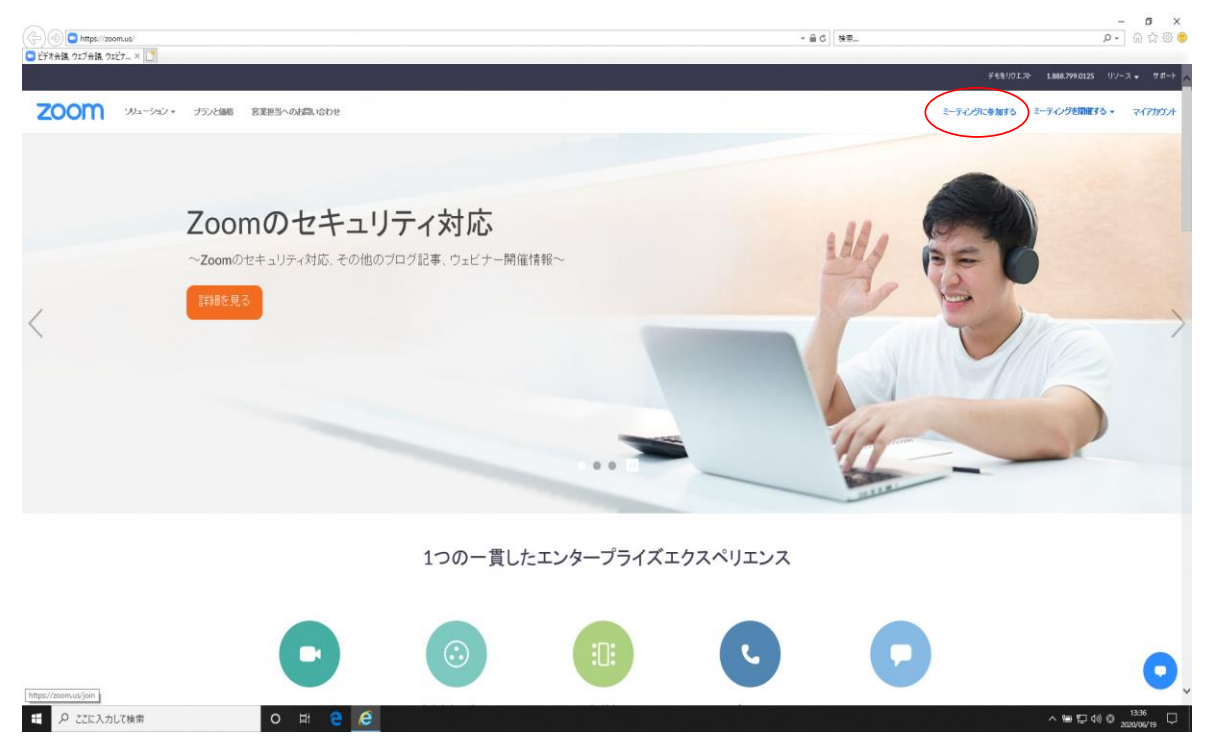

③「ミーティングに参加する」画面になったら、上の欄にID「841 5659 8313」を入力して、 下の欄に<u>参加者の所属(校)名と名前を入力してください。</u>入力が終わったら、参加をクリック

| hgil 31<br>RC<br>1972/8−→-      |   | <ul> <li>Zoom ×</li> <li>E-テイングに参加</li> <li>S-T2/グロッドドを増入リング倍<br/>841 5659 8313</li> <li>岡山県 岡山 太郎</li> <li>「朝来のミーティングのためにこの名前を記憶する<br/>オーディオに接続しない</li> <li>自分のビデオをオフにする</li> <li>グ加 キャンセル</li> </ul> |                                 |
|---------------------------------|---|----------------------------------------------------------------------------------------------------|---------------------------------|
| <ul> <li>P ここに入力して検索</li> </ul> | 0 |                                                                                                    | ^ 단 별 40 A 1529<br>2000/07/02 ↓ |

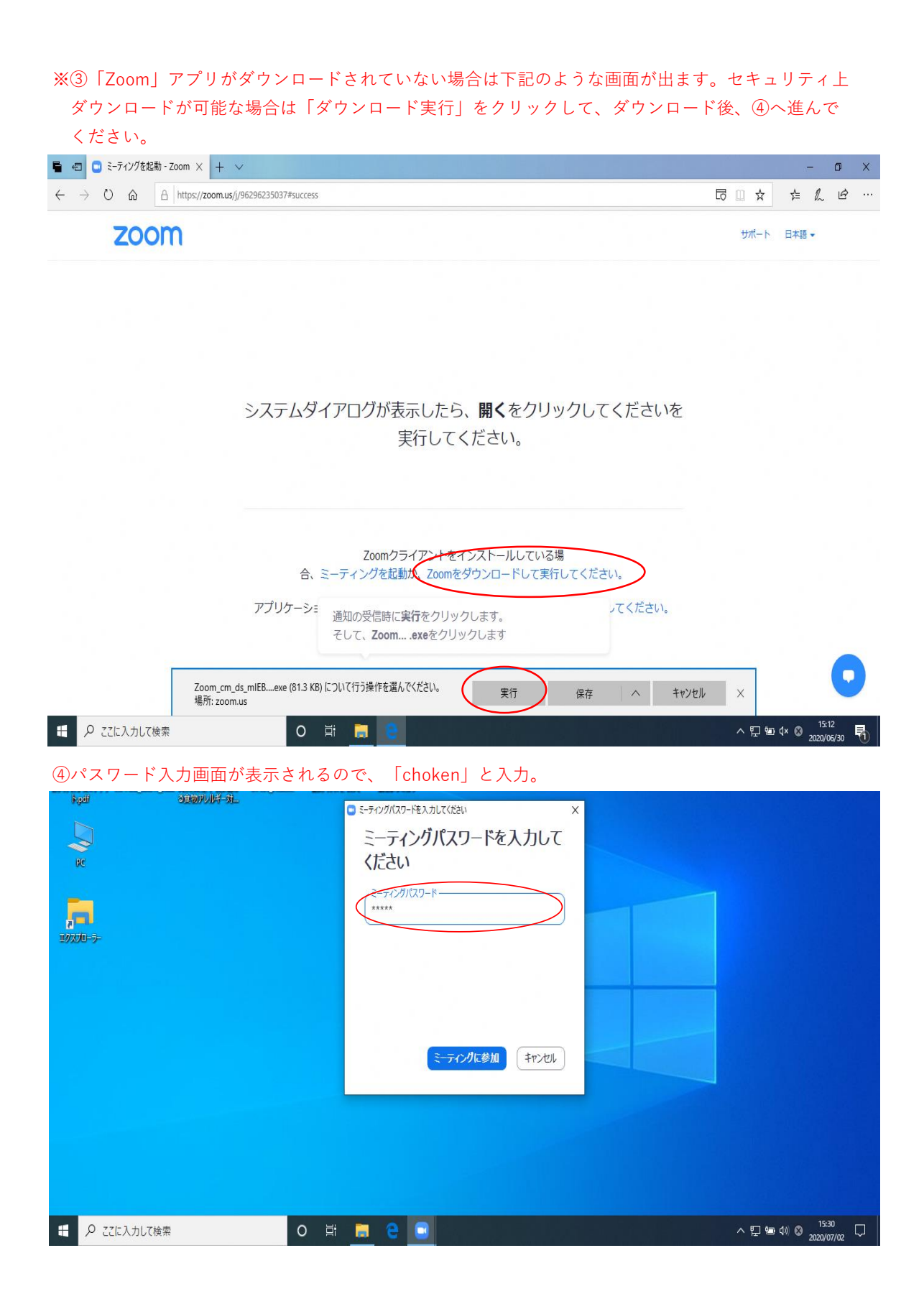

⑤下記の画面が出たら、入室完了です。ホストが順次ミーティングへの参加を許可します。 許可が出ると、⑥の画面に進みます。

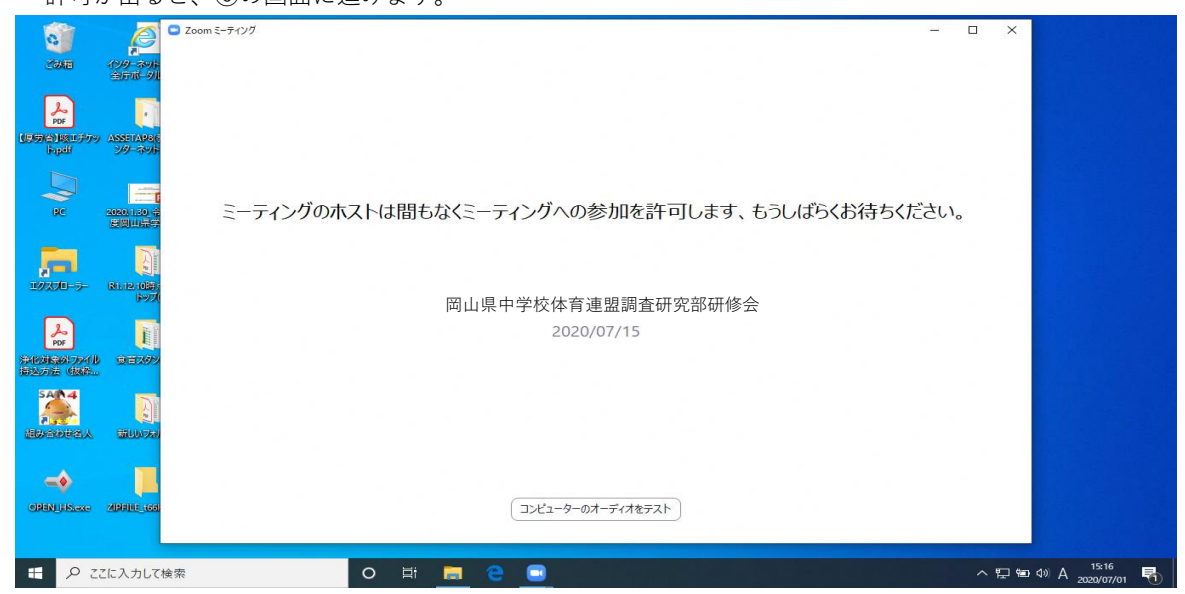

⑥「コンピューターでオーディオに参加」をクリックします。

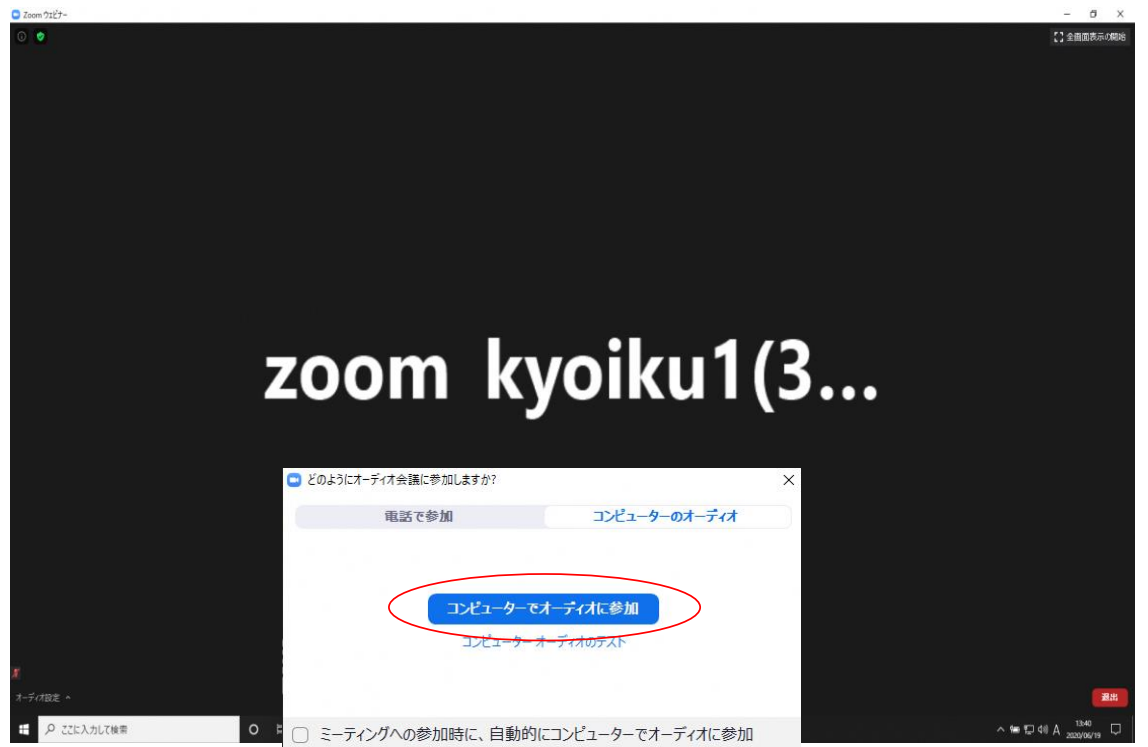

⑦入室が完了したら、<u>マイクのアイコンをクリックしてマイクをミュートにしてください。</u> ※雑音やハウリング防止のため、マイクのミュートは必ず行ってください。

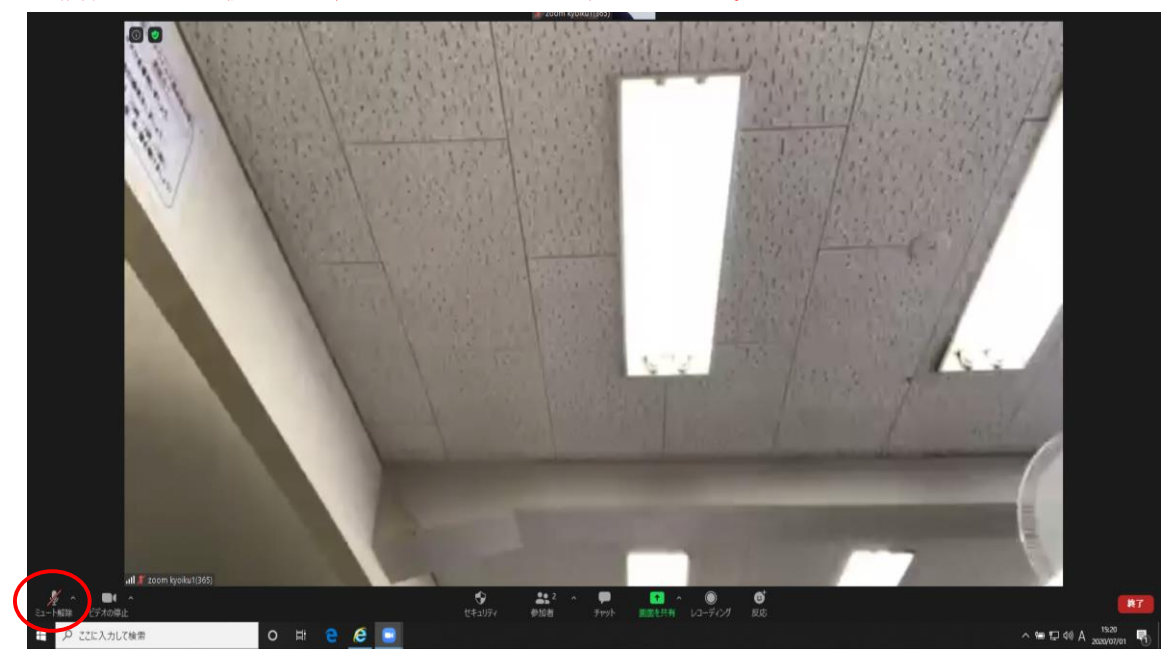

⑧指導助言終了後、質疑応答の時間があります。質問がある場合、次の手順で操作を行ってください。 画面の「参加者」をクリック→「手を挙げる」をクリック→指名があると→マイクのアイコンを クリックしてミュートを解除→質問を発言→発言終了

→マイクのアイコンをクリックして再度ミュート→「手を降ろす」をクリック

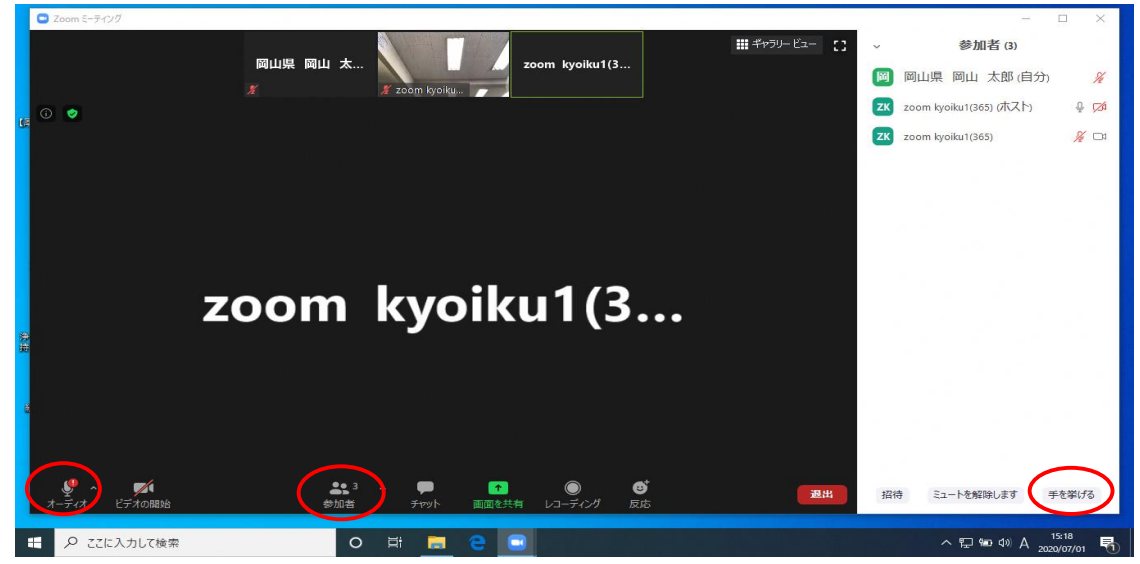

⑨視聴を終了する場合は、右下の「退出」をクリックし、切断。

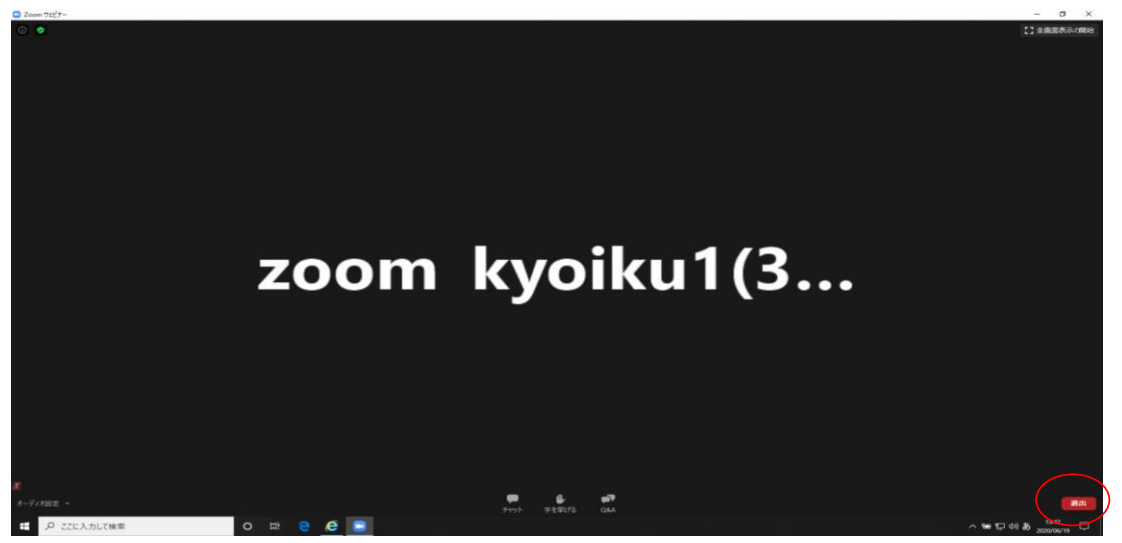

※通信試験として日程を設けることはしませんが、研修開始30分前から入室可能にします。 入室可能かどうか早めにテストをしてください。

※通信は、⑦のような画面がパソコン又はタブレットにでてきたら、成功です。

※名前の入力を忘れたり、間違えたりした場合は、下記のように【参加者】をクリック→自分の名前を 選択→【詳細】→【名前の変更】で変更ができます。

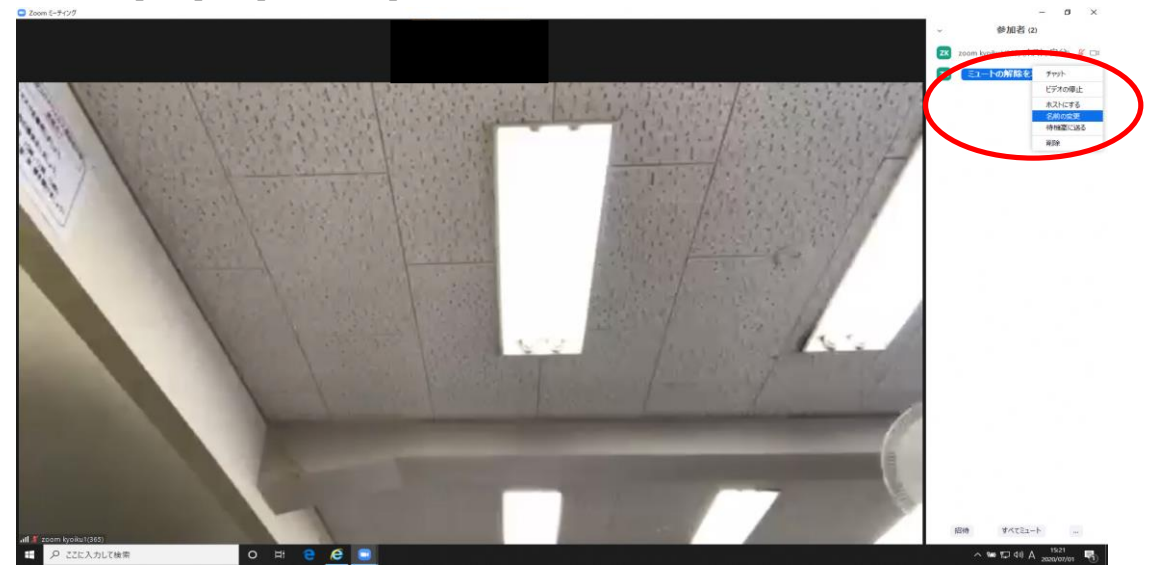